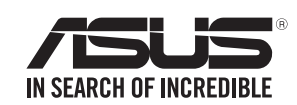

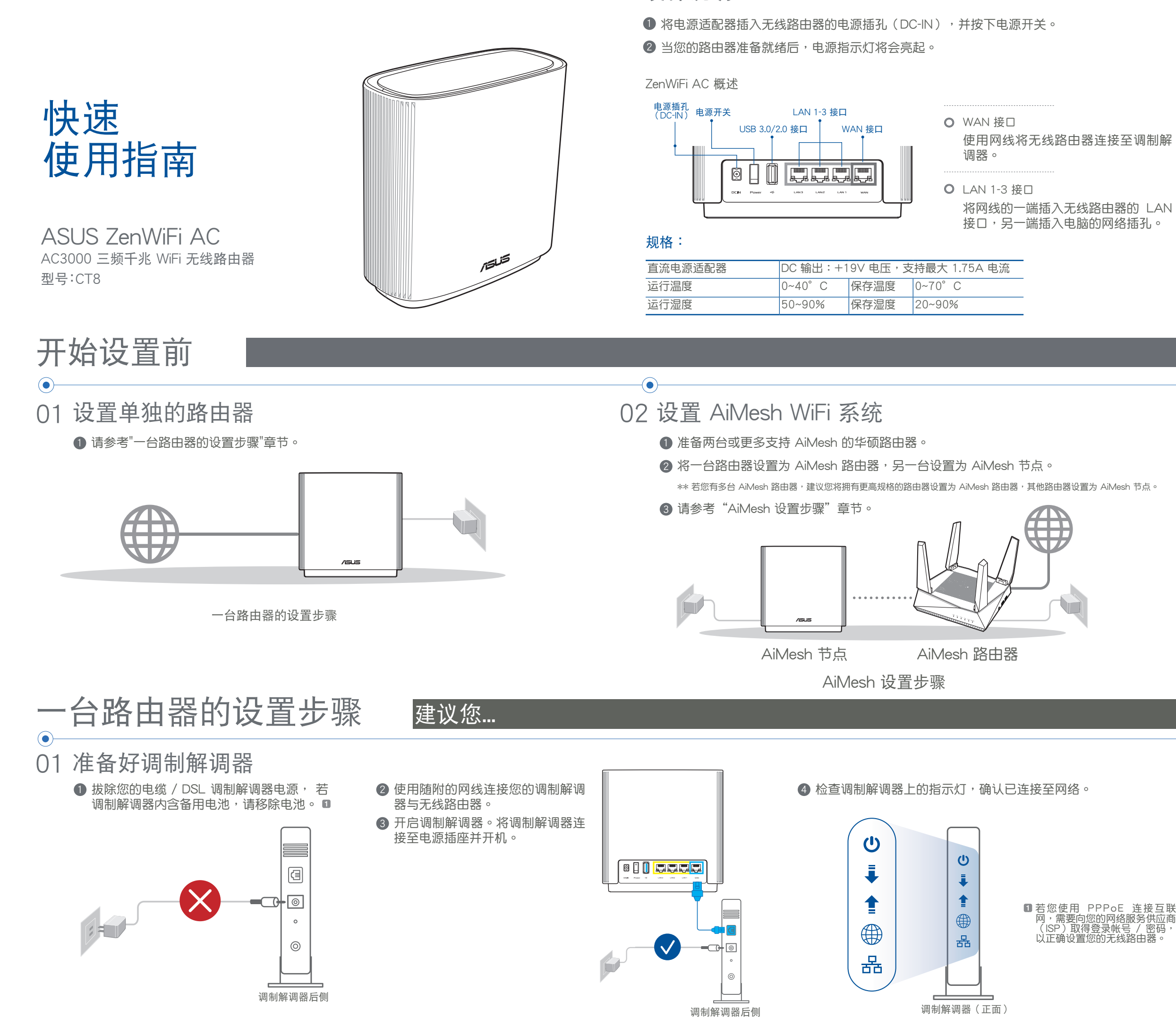

硬件说明

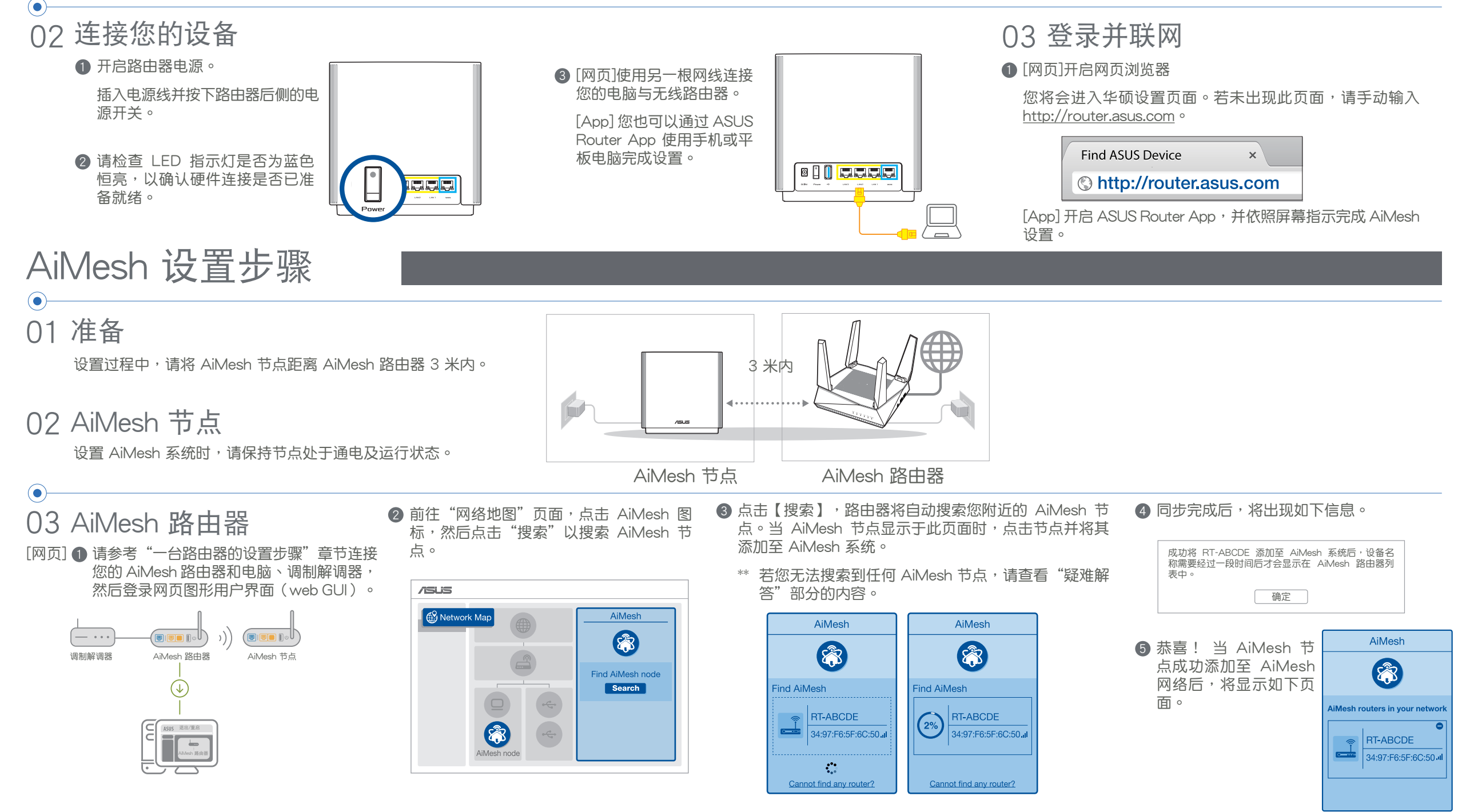

[App] 通过 ASUS Router App 登录您当前的路由器,然后选择"添加 AiMesh 节点"以完成设置。

# 疑难解决

若您的 AiMesh 路由器无法搜索到任何附近的 AiMesh 节点或 同步失败,请检查以下几个方面并重试。

# ASUS Router App

下载免费的 ASUS Router APP 设置和管理您的路由器。

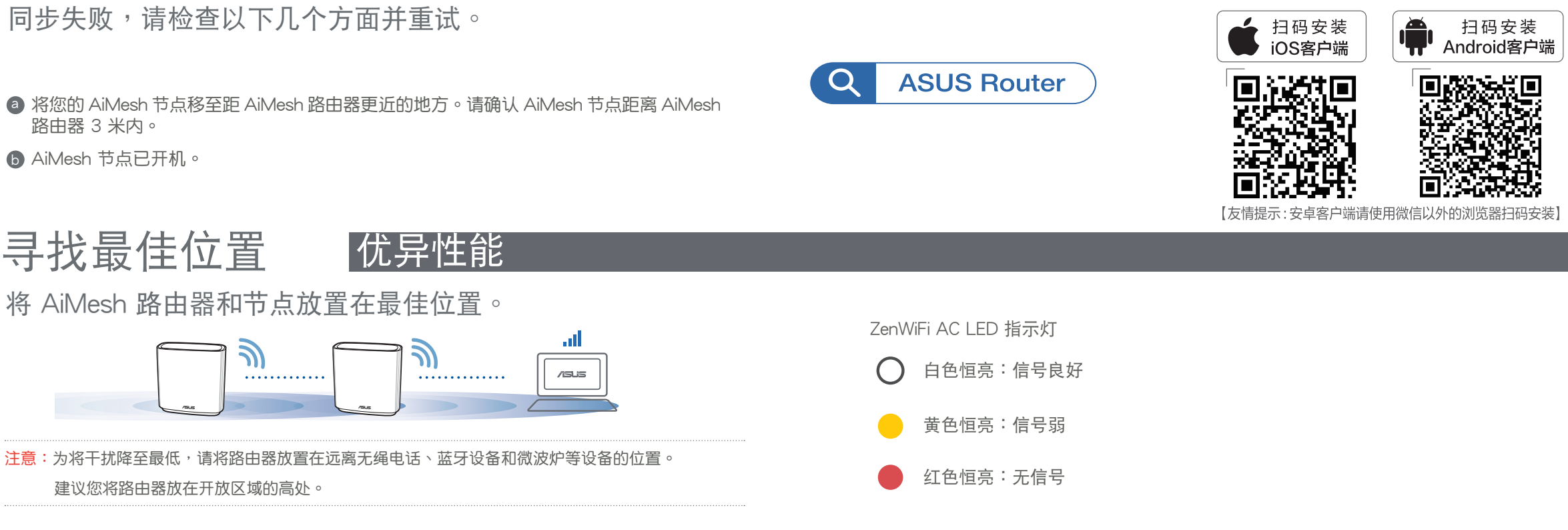

# 常见问题与解答 FAQ

Q1: AiMesh 路由器支持无线接入点模式吗?

Operation Mode

Administration - Operation Mode

Save

))

A:支持。您可以选择将您的 AiMesh 路由器设置为路由器模式或无线接入点模式。请至网页图形用 界面(web GUI)<u>http://router.asus.com</u>, 并前往【系统管理】>【操作模式】界面进行设置。

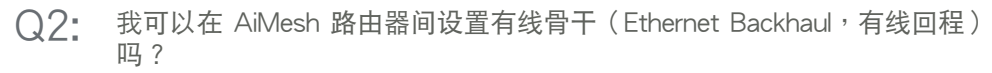

A: 可以。AiMesh 系统支持 AiMesh 路由器与节点间的无线和有线连接,以最大化增强吞吐量及稳定性。AiMesh 会分析每个可用频带的无线信号强度,然后自动判断无线和有线连接哪个对于路由器间的骨干连接是更佳选择。

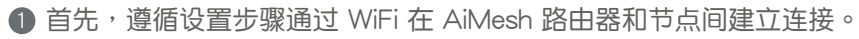

② 将节点放置在拥有最佳信号覆盖范围的位置。将网线的一端插入 AiMesh 路由器的 LAN 接□, 另一端插入 AiMesh 节点的 WAN 接□。

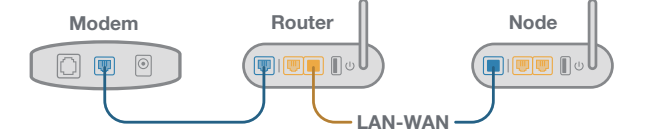

3 您的 AiMesh 系统将会自动为数据传输选择有线或者无线之最佳路径。

# 技术支持

欲获取华硕产品在线技术支持、查询 常见问题等,请用微信扫描右侧二维 码,为您提供更全面的在线技术支持 及常见问题疑难解答。

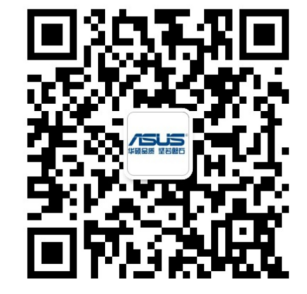

### 核准编号在产品铭牌位置标识。

## 安全说明:

- 请在温度为 0°C (32°F) 至 40°C (104°F) 之间的环境中使用本产品。
- 请依照产品上的电源功率贴纸说明使用正确的电源适配器,如果使用错误规格的电源
- 适配器可能会造成内部零件的损坏。

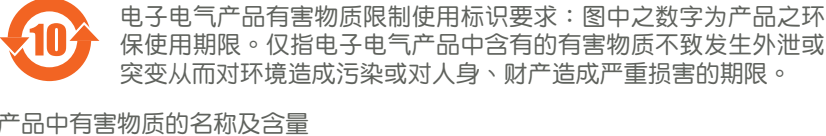

- 请勿将产品放置于不平坦或不稳定的表面,若产品的外壳损坏,请联系维修服务人员。
- 请勿在产品上放置其他物品,请勿将任何物品塞入产品内,以避免引起组件短路或电路损坏。
- 请保持机器在干燥的环境下使用,雨水、湿气、液体等含有矿物质会腐蚀电子线路, 请勿在雷电天气下使用调制解调器。
- 请勿堵塞产品的通风孔,以避免因散热不良而导致系统过热。
- 请勿使用破损的电源线、附件或其他周边产品。
- 如果电源已损坏,请不要尝试自行修复,请将其交给专业技术服务人员或经销商来处理。
- 为了防止电击风险,在搬动主机前,请先将电源线插头暂时从电源插座上拔除。
- 注意:请仅使用包装内容物中的电源适配器,使用其他类型的电源适配器可能会损坏您的设备。

### 华硕的联络信息

华硕电脑(上海)有限公司 ASUSTEK COMPUTER (SHANGHAI)

### CO., LTD(中国)

| 市场信息                                     | 技术支持                                                 |
|------------------------------------------|------------------------------------------------------|
| 地址:上海市闵行金都路 5077 号<br>电话:+86-21-31270606 | 电话:400-620-6655<br>电子邮件:http://www.asus.com.cn/email |
| 互联网:https://www.asus.com.cn/             | 在线支持:http://support.asus.com/techserv/techserv.aspx  |

#### 华硕电脑公司 ASUSTeK COMPUTER INC.(亚太地区)

#### 市场信息

地址:台湾台北市北投区立德路 150 号 4 楼 电话:+886-2-2894-3447 传真:+886-2-2890-7798 电子邮件:info@asus.com.tw 互联网:https://www.asus.com.tw 技术支持 电话:+86-21-38429911 传真:+86-21-58668722, ext. 9101# 在线支持:https://www.asus.com/support

| 部件名称                                              | 铅(Pb) | 汞(Hg) | 镉(Cd) | 六价铬<br>(Cr(VI)) | 多溴联苯<br>(PBB) | 多溴二苯醚<br>(PBDE) |  |
|---------------------------------------------------|-------|-------|-------|-----------------|---------------|-----------------|--|
| 印刷电路板及其电子组件                                       | ×     | 0     | 0     | 0               | 0             | 0               |  |
| 外壳                                                | 0     | 0     | 0     | 0               | 0             | 0               |  |
| 电源适配器                                             | ×     | 0     | 0     | 0               | 0             | 0               |  |
| 外部信号连接头及线材                                        | ×     | 0     | 0     | 0               | 0             | 0               |  |
| 中央处理器与内存                                          | ×     | 0     | 0     | 0               | 0             | 0               |  |
| 本表格依据 SJ/T 11364 的规定编制。                           |       |       |       |                 |               |                 |  |
| ○:表示该有害物质在该部件所有均质材料中的含量均在 GB/T 26572 规定的限量要求以下。   |       |       |       |                 |               |                 |  |
| ×:表示该有害物质至少在该部件的某一均质材料中的含量超出 GB/T 26572 规定的限量要求,然 |       |       |       |                 |               |                 |  |

该部件仍符合欧盟指令 2011/65/EU 的规范。

备注:此产品所标示之环保使用期限,系指在一般正常使用状况下。

### 仅指核准编号在产品铭牌位置标识

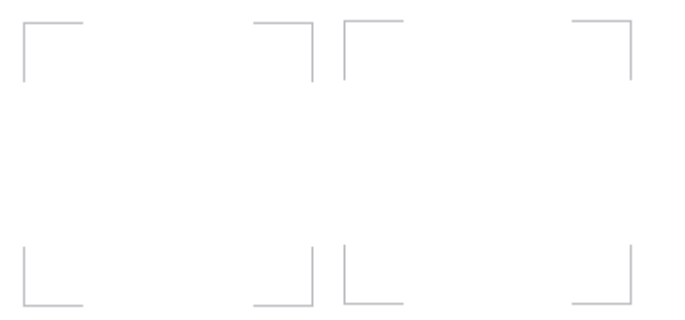